# Aetna Pain Management and Sleep eviCore Platform Migration

Provider Q & A Session

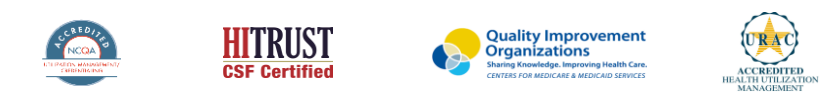

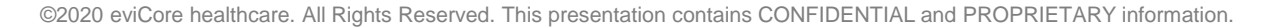

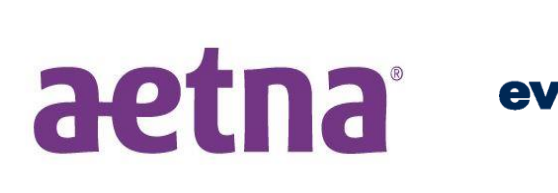

Core Emp the ealthcare of C

Empowering the Improvement of Care

#### Agenda

• Program Overview

- Provider Portal Walkthrough
- Additional Portal Features
- Provider Resources
- Q&A

# **Program Overview**

©eviCore healthcare. All Rights Reserved. This presentation contains CONFIDENTIAL and PROPRIETARY information.

#### **Aetna Prior Authorization Services**

eviCore healthcare currently accepts Pain Management and Sleep prior authorization requests for Aetna members. Beginning May 27, 2022 all online requests should be entered through the CareCore National portal via eviCore.com (instead of the MedSolutions portal).

| Prior authorization applies to the following services: | Prior authorization does <b>NOT</b> apply to services performed in: |
|--------------------------------------------------------|---------------------------------------------------------------------|
| Outpatient                                             | Emergency Rooms                                                     |
| Diagnostic                                             | Observation Services                                                |
| Elective / Non-emergent                                | Inpatient Stays                                                     |
|                                                        | Home Health                                                         |

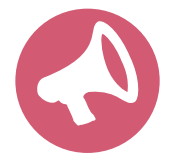

It is the responsibility of the ordering provider to request prior authorization approval for services. Providers should verify member eligibility and benefits on the secured provider log-in section at: <u>https://apps.availity.com/availity/web/public.elegant.login</u>

#### **Applicable Memberships**

Prior Authorization is required for Aetna members who are enrolled in the following lines of business/programs:

- Medicare
- Commercial (HMO & PPO)

# **Utilization Management –** The Prior Authorization Process

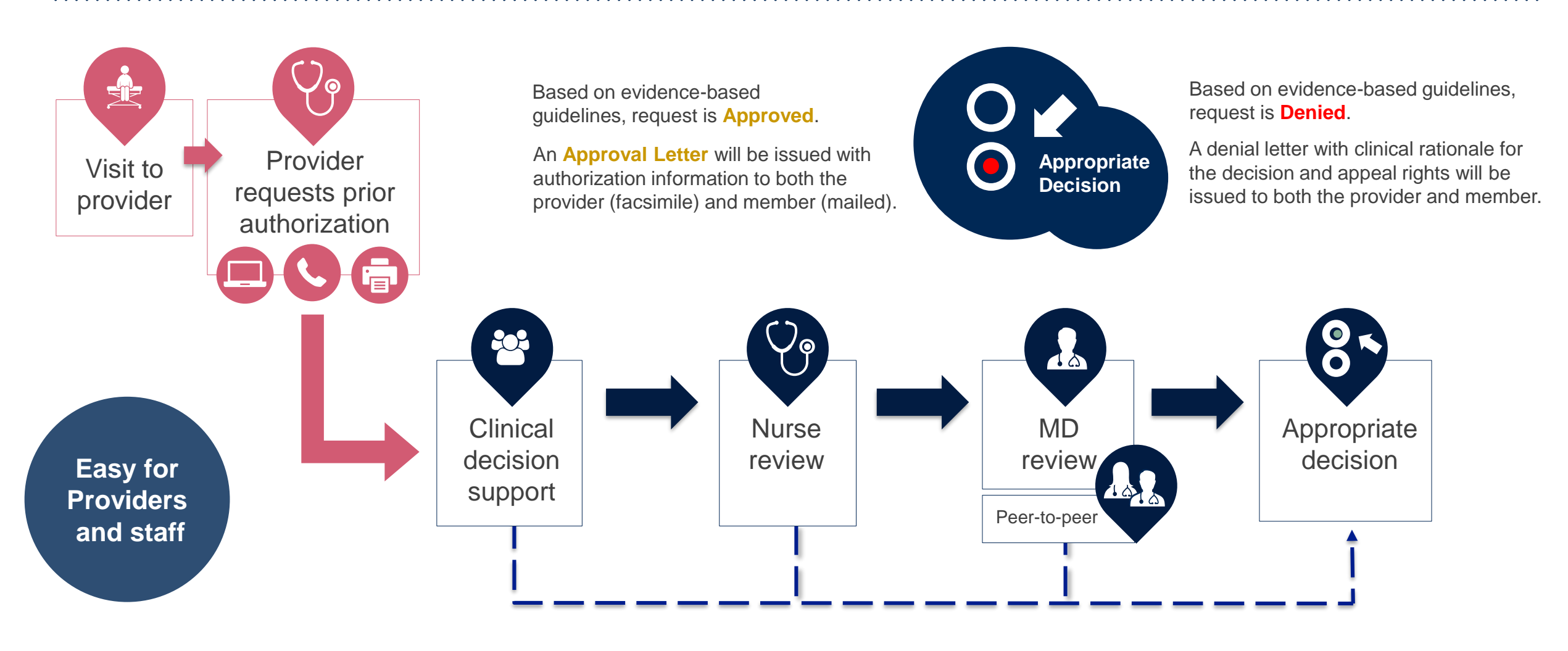

# **Information Needed for Prior Authorization**

To obtain prior authorization on the very first submission, the provider submitting the request will need to gather four categories of information:

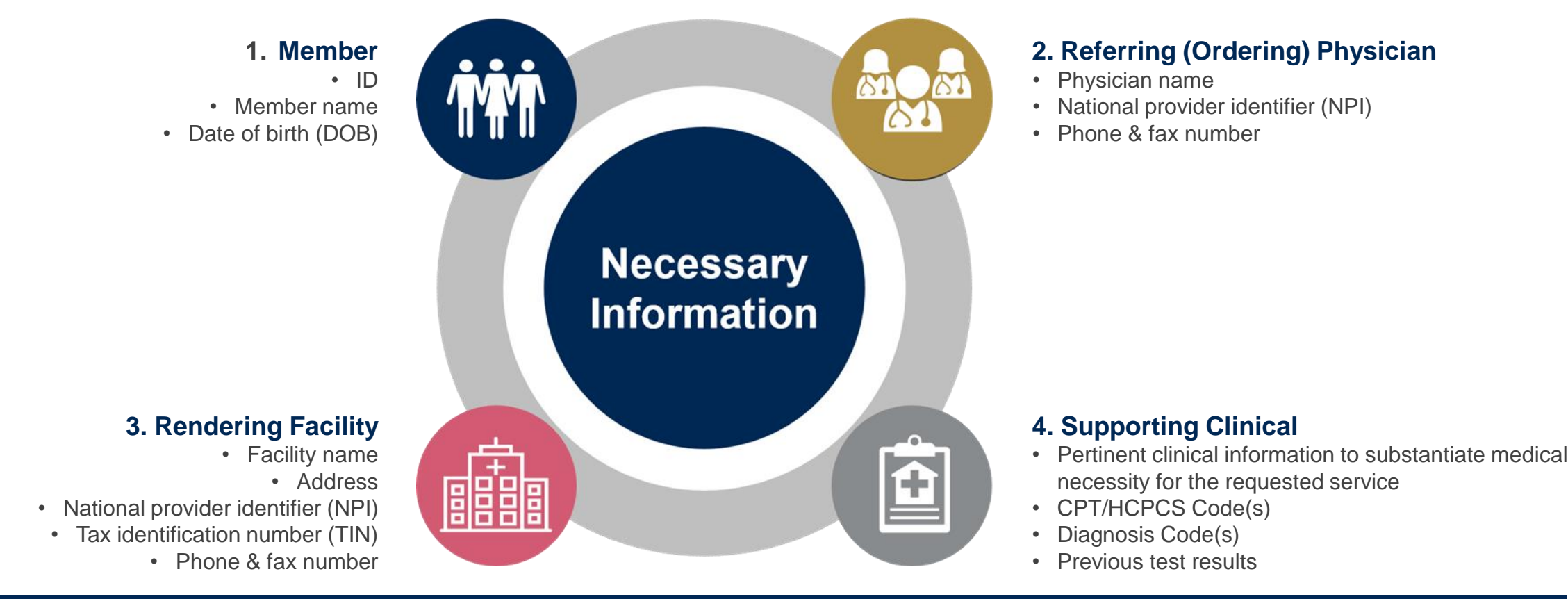

#### **Provider Portal Walkthrough**

©eviCore healthcare. All Rights Reserved. This presentation contains CONFIDENTIAL and PROPRIETARY information.

# Portal Login User ID User ID Password I agree to HIPAA Disclosure I agree to HIPAA Disclosure I cont Login

#### eviCore healthcare Website

#### Visit www.evicore.com

#### Already a user?

If you already have access to eviCore's online portal, simply log-in with your User ID and Password and begin submitting requests in real time!

#### Don't have an account?

Click "Register Now" and provide the necessary information to receive access today!

# Platform Migration – Effective 5/27/2022

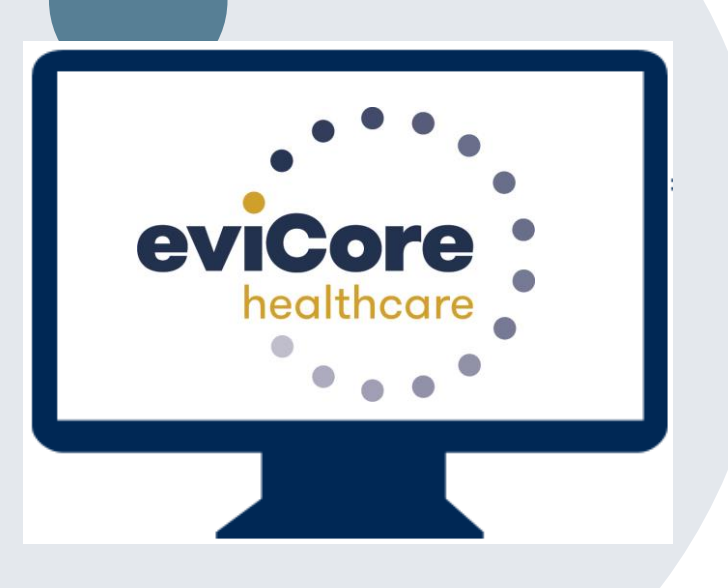

- Starting May 27, 2022, all Aetna Pain & Sleep requests must be submitted through the CareCore National portal at <u>www.eviCore.com</u>, instead of the MedSolutions portal.
- If a provider has an existing login, the <u>same</u> credentials are used for both portals and a new account does not need to be created.
- Authorizations requested prior to May 27 can still be viewed on the MedSolutions portal, but new requests must be created on the CareCore portal, as outlined below.

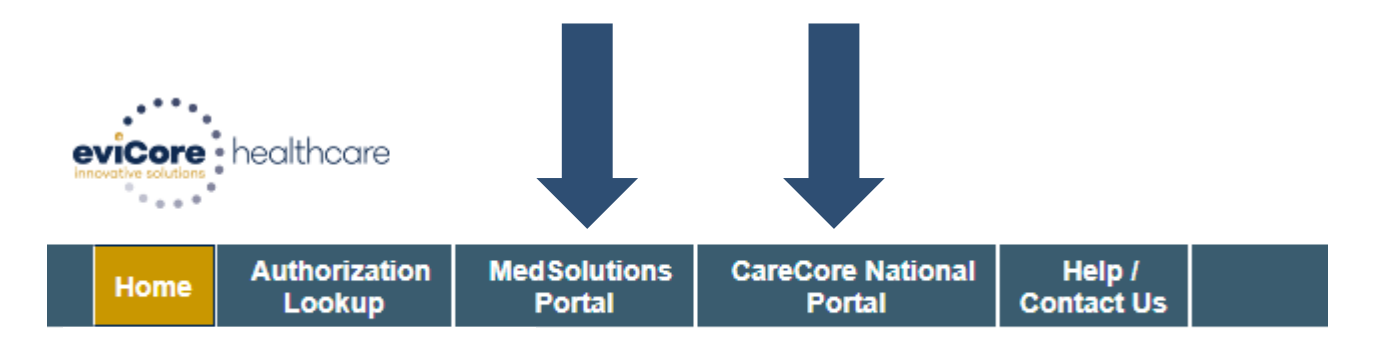

#### **Creating an Account**

. . .

| eb Portal Preference                                                  |                                                                                         |                |
|-----------------------------------------------------------------------|-----------------------------------------------------------------------------------------|----------------|
|                                                                       |                                                                                         |                |
| ease select the Portal that is listed in your provider training mater | al. This selection determines the primary portal that you will using to submit cases of | over the web.  |
|                                                                       |                                                                                         |                |
| afault Portal*:Select V                                               |                                                                                         |                |
| CareCore National                                                     |                                                                                         |                |
| ser Information Medsolutions                                          |                                                                                         |                |
|                                                                       |                                                                                         |                |
| I Pre-Authorization notifications will be sent to the fax number an   | l email address provided below. Please make sure you provide valid information.         |                |
|                                                                       |                                                                                         |                |
|                                                                       |                                                                                         |                |
| ser Name*:                                                            | Address*:                                                                               |                |
| ser Name*:                                                            | Address*:                                                                               |                |
| ser Name*:                                                            | Address*:                                                                               |                |
| ser Name*: nail*: onfirm Email*:                                      | Address*:                                                                               |                |
| ser Name*:                                                            | Address*:<br>City*:                                                                     |                |
| ser Name*:                                                            | Address*:<br>City*:<br>State*:                                                          | Select V Zip*: |
| ser Name*:                                                            | Address*:<br>City*:<br>State*:                                                          | Select V Zip*: |

- Select CareCore National as the Default Portal, complete the User Information section in full, and Submit Registration.
- You will immediately be sent an email with a link to create a password. Once you have created a password, you will be redirected to the log-in page.

#### **Welcome Screen**

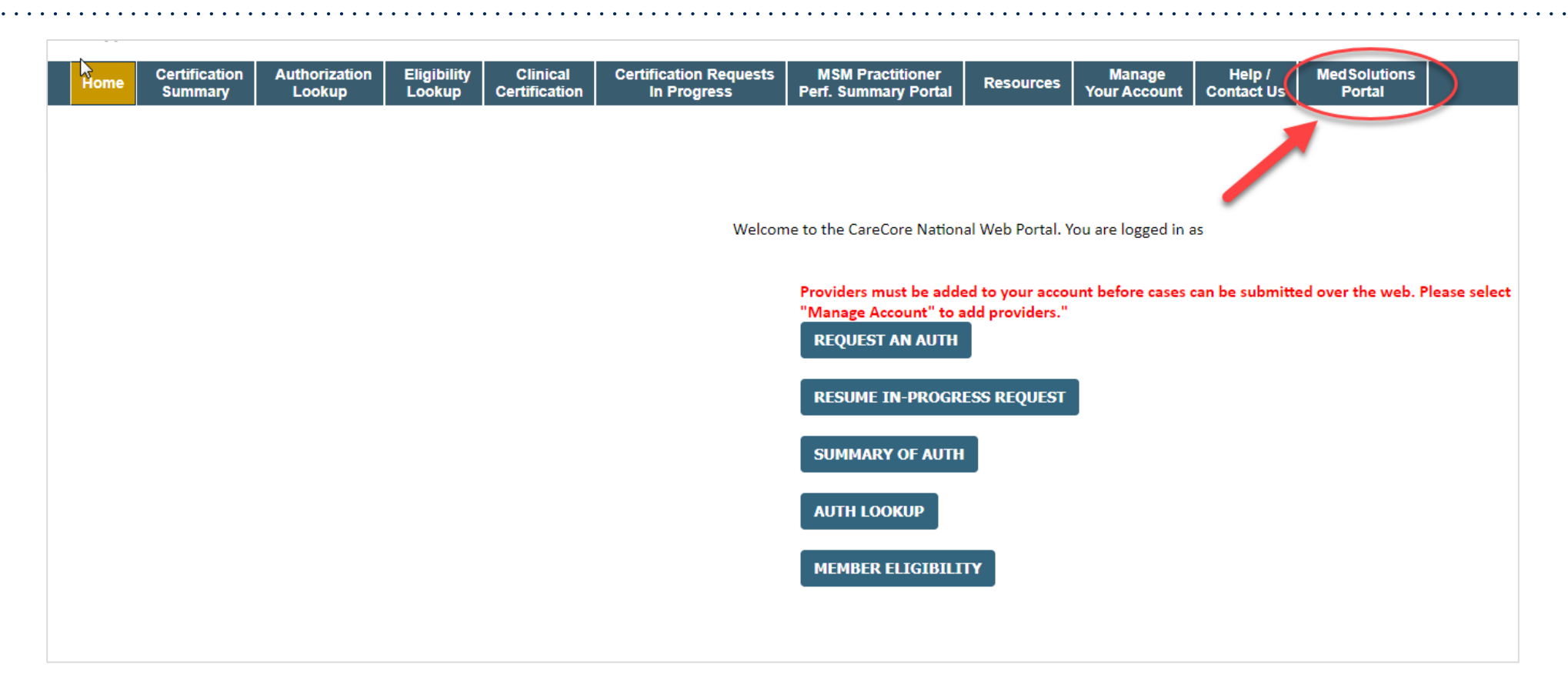

<u>Note</u>: You can access the <u>MedSolutions Portal</u> at any time without having to provide additional login information. Click the MedSolutions Portal on the top-right corner to seamlessly toggle back and forth between the two portals.

# **Add Practitioners**

| Manage Your Account                |                                                                                                    |
|------------------------------------|----------------------------------------------------------------------------------------------------|
| Office Name:                       | CHANGE PASSWORD EDIT ACCOUNT                                                                                                    |
| Address:                           | Add Practitioner                                                                                                    |
| Primary Contact:<br>Email Address: | Enter Practitioner information and find matches.<br>*If registering as rendering genetic testing Lab site, enter Lab Billing NPI, State and Zip |
|                                    | Practitioner NPI                                                                                                    |
| ADD PROVIDER                       | Practitioner State                                                                                                    |
| No providers on file               | Practitioner Zip                                                                                                    |
| CANCEL                             | FIND MATCHES CANCEL                                                                                                    |

- Select the Manage Your Account tab, then Add Provider
- Enter the NPI, state, and zip code to search for the provider
- Select the matching record based upon your search criteria
- Once you have selected a practitioner, your registration will be complete
- You can also click Add Another Practitioner to add another provider to your account
- You can access the Manage Your Account at any time to make any necessary updates or changes

# **Initiating a Case**

| Home         Certification<br>Summary         Authorization<br>Lookup         Eligibility<br>Lookup         Clinical<br>Certification         Certification                                                                        | sts MSM Practitioner<br>Perf. Summary Portal Resources Your Account                                                                                                    |
|----------------------------------------------------------------------------------------------------|----------------------------------------------------------------------------------------------------|
| Request an Authorization                                                                                                    | Requesting Provider Information                                                                                                    |
| To begin, please select a program below:<br>Durable Medical Equipment(DME)<br>Gastroenterology<br>Lab Management Program<br>Medical Oncology Pathways<br>Musculoskeletal Management<br>Radiation Therapy Management Program (RTMP) | Select the provider for whom you want to submit an authorization request. If you don't see them listed, click <u>Manage Your Account</u> to add t<br>Filter Last Name or NPI:           SEARCH         CLEAR SEARCH |
| <ul> <li>Radiology and Cardiology</li> <li>Sleep Management</li> <li>Specialty Drugs</li> </ul>                                                                                                    | Provider SELECT                                                                                                    |
| CONTINUE                                                                                                    |                                                                                                    |
|                                                                                                    | BACK CONTINUE                                                                                                    |

- Choose Clinical Certification to begin a new request
- Select the appropriate program
- Select Requesting Provider Information

#### Select Health Plan & Provider Contact Info

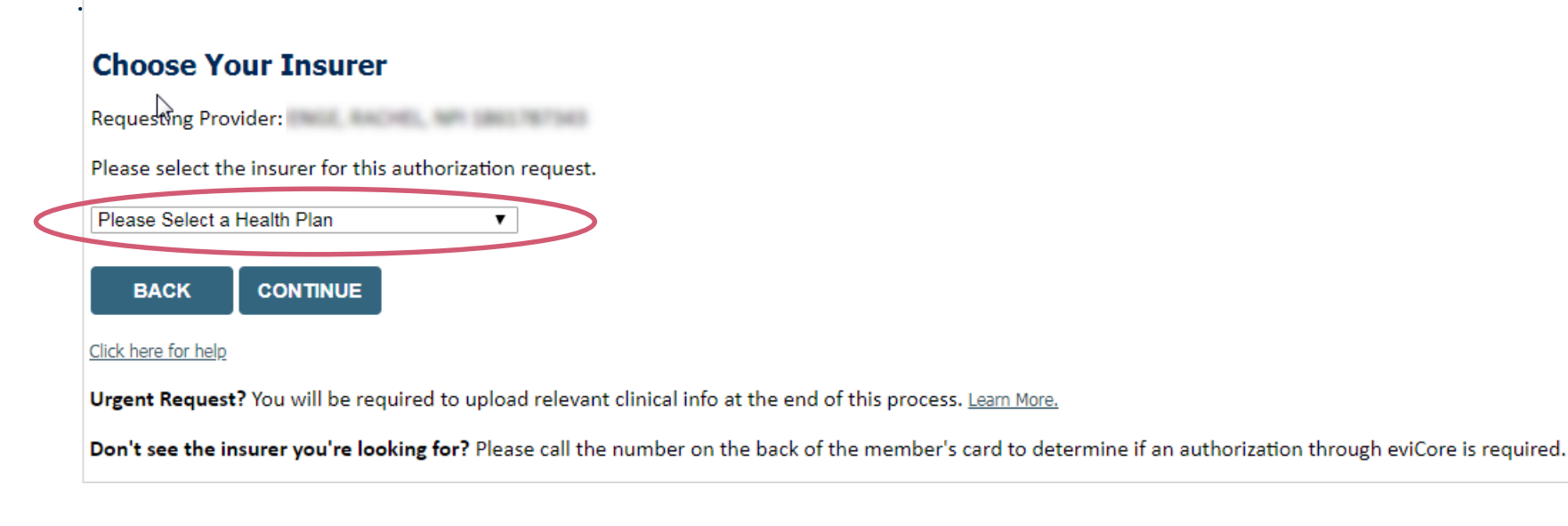

- Choose the appropriate Health Plan (Aetna) for the request
- Once the plan is chosen, select the provider address in the next drop-down box
- Select CONTINUE and on the next screen add your contact info
- Provider name, fax and phone will pre-populate, you can edit as necessary
- By entering a valid email you can receive e-notifications

# Add Your Contact Info Provider's Name:\* ?? Who to Contact:\* ?? Fax:\* ?? Phone:\* ?? Ext: ?? Cell Phone: Email:

### **Member & Request Information**

| Patient Eligibility Lookup                            |                   | Requested Service + Diagnosis                                                                                                    |
|-------------------------------------------------------|-------------------|----------------------------------------------------------------------------------------------------|
| Patient ID:* Date Of Birth:* Patient Last Name Only:* | MM/DD/YYYY<br>[?] | This procedure has not been performed. CHANGE Radiology Procedures                                                                                                    |
| ELIGIBILITY LOOKUP<br>BACK                            |                   | Select a Primary Procedure by CPT Code[?] or Description[?]<br>73721 • MRI LOWER EXTREMITY JOINT W/O •<br>Don't see your procedure code or type of service? <u>Click here</u><br>Diagnosis |
|                                                       |                   | Select a Primary Diagnosis Code (Lookup by Code or Description) LOOKUP Trouble selecting diagnosis code? Please follow <u>these steps</u>                                                  |
|                                                       |                   | Select a Secondary Diagnosis Code (Lookup by Code or Description)<br>Secondary diagnosis is optional for Radiology                                                                         |

- Enter the Member Information, including the patient ID number, date of birth, and last name, then click Eligibility Lookup
- Next screen you can enter CPT code & diagnosis code

#### **Verify Service Selection**

#### **Requested Service + Diagnosis**

Confirm your service selection.

Procedure Date: CPT Code: Description: Primary Diagnosis Code: Primary Diagnosis: Secondary Diagnosis Code: Secondary Diagnosis: Change Procedure or Primary Diagnosis Change Secondary Diagnosis

BACK CONTINUE

<u>Click here for help</u>

- Verify requested service & diagnosis
- Edit any information if needed by selecting Change
   Procedure or Primary Diagnosis
- Click Continue to confirm your selection

#### **Site Selection**

Start by searching NPI or TIN for the site where the procedure will be performed. You can search by any fields listed. Searching with NPI, TIN, and zip code is the most efficient.

| Add Site of Se                                                      | ervice                                                                                        |                                                                                         |                                         |                                                      |                             |
|---------------------------------------------------------------------|-----------------------------------------------------------------------------------------------|-----------------------------------------------------------------------------------------|-----------------------------------------|------------------------------------------------------|-----------------------------|
| Specific Site Search<br>Use the fields below<br>entering some porti | v to search for specific sites. For best result<br>ion of the name and we will provide you th | s, search by NPI or TIN. Other search optic<br>e site names that most closely match you | ons are by name plus zip or<br>r entry. | name plus city. You may se                           | arch a partial site name by |
| NPI:                                                                | Zip Code:                                                                                     |                                                                                         | Site Name:                              |                                                      |                             |
| TIN:                                                                | City:                                                                                         |                                                                                         |                                         | <ul> <li>Exact match</li> <li>Starts with</li> </ul> |                             |
|                                                                     |                                                                                               |                                                                                         |                                         |                                                      | LOOKUP SITE                 |

• Select the specific site where the testing/treatment will be performed.

# **Clinical Certification**

**Proceed to Clinical Information** 

You are about to enter the clinical information collection phase of the authorization process.

Once you have clicked "Continue," you will not be able to edit the Provider, Patient, or Service information entered in the previous steps. Please be sure that all This data has been entered correctly before continuing.

In order to ensure prompt attention to your on-line request, be sure to click SUBMIT CASE before exiting the system. This final step in the on-line process is required even if you will be submitting additional information at a later time. Failure to formally submit your request by clicking the SUBMIT CASE button will cause the case record to expire with no additional correspondence from eviCore.

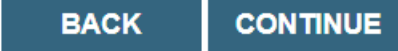

- Verify that all information is entered and make any changes needed
- You will not have the opportunity to make changes after this point

# **Standard or Urgent Request?**

- If your request is Urgent select No
- When a request is submitted as Urgent, you will be <u>required</u> to upload relevant clinical information
- If the case is Standard select Yes
- You can upload up to FIVE documents in .doc, .docx, or .pdf format – max 5MB document size
- Your case will only be considered Urgent if there is a successful upload

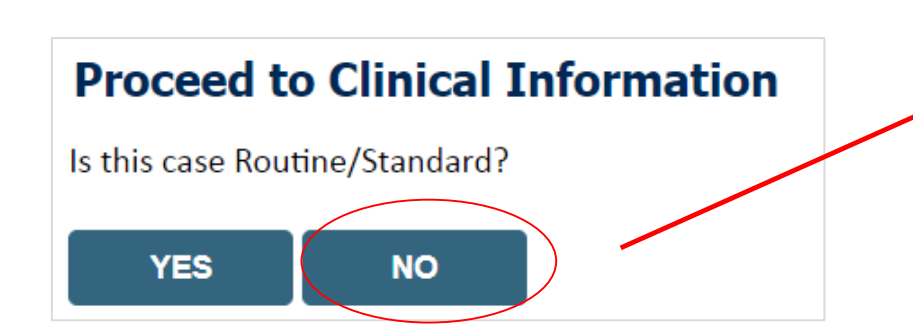

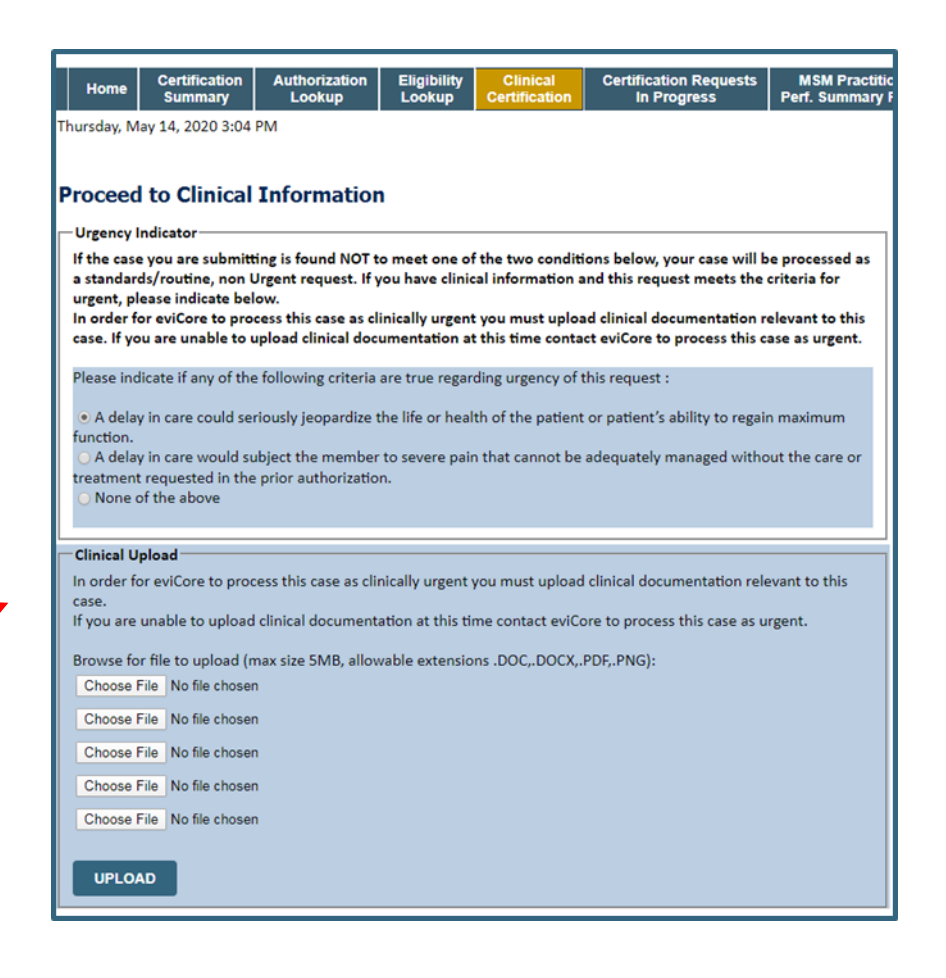

#### Improved Experience: Real-time Approval or Clinical Upload

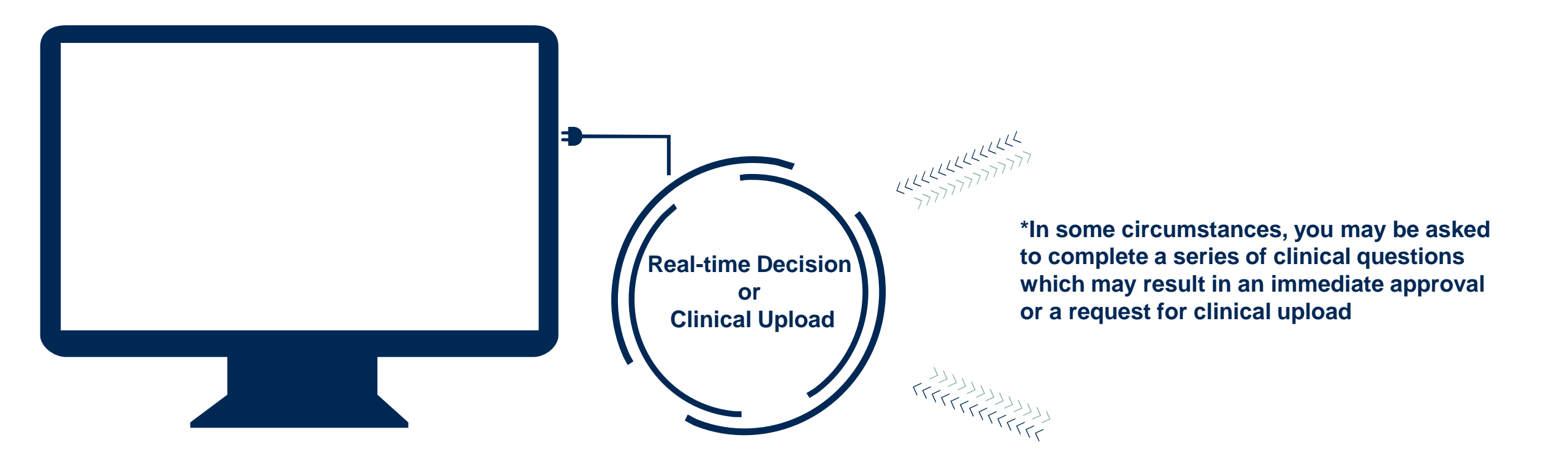

#### **Finalizing the Case Submission**

I acknowledge that the clinical information submitted to support this authorization request is accurate and specific to this member, and that all information has been provided. I have no further information to provide at this time.

Print SUBMIT CASE

Click here for help or technical support

Acknowledge the Clinical Certification statements, and click Submit Case

#### **Additional Portal Features**

©eviCore healthcare. All Rights Reserved. This presentation contains CONFIDENTIAL and PROPRIETARY information.

# **Duplication Feature**

- Once a case has been submitted, the Duplication feature allows a new request to be started using some of the same information
- This process eliminates the need to enter duplicate information and allows multiple cases to be built efficiently

| Success                                                                                                    |
|----------------------------------------------------------------------------------------------------|
| <ul> <li>Thank you for submitting a request for clinical certification. Would you like to:</li> <li><u>Return to the main menu</u></li> <li><u>Start a new request</u></li> <li><u>Resume an in-progress request</u></li> </ul>                                                                                       |
| You can also start a new request using some of the same information.<br>Start a new request using the same:<br>O Program (Radiation Therapy Management Program)<br>Provider ()<br>Program and Provider (Radiation Therapy Management Program and<br>Program and Health Plan (Radiation Therapy Management Program and |
| GO                                                                                                    |

# **Certification Summary / Authorization Lookup**

#### The top ribbon menu has several helpful features :

| Home Certificat         | tion Authorization Eli<br>ary Lookup Lo | gibility Clinical Ce<br>okup Certification | rtification Requests<br>In Progress Pe                                    | MSM Practitioner<br>erf. Summary Portal Resc                                             | ources Manage Help / Med<br>Your Account Contact Us F                                                                             | Solutions<br>Portal                                                                                         |                                            |                                   |
|-------------------------|-----------------------------------------|--------------------------------------------|---------------------------------------------------------------------------|------------------------------------------------------------------------------------------|----------------------------------------------------------------------------------------------------|----------------------------------------------------------------------------------------------------|--------------------------------------------|-----------------------------------|
| Certification Su        | ummary<br>_                             | ertification Su<br>ne work list ca         | ımmary tab<br>an also be f                                                | allows you to<br>filtered                                                                | o track recently subm                                                                                                    | nitted cases and view                                                                                       | w status at a                              | glance                            |
| Authorization<br>Number | Case Number Aember Last                 | Name Ordering Provider I                   | Last Name Ordering Provide                                                | er Status                                                                                | Case Initiation Procedure Servic                                                                                                  | e Description Site Name                                                                                     | Expiration Date                            | Correspondence Upload<br>Clinical |
| × .                     | ) × [                                   | ×                                          | ×                                                                         | ×                                                                                        | ×                                                                                                    |                                                                                                    |                                            |                                   |
|                         |                                         |                                            |                                                                           |                                                                                          |                                                                                                    |                                                                                                    |                                            |                                   |
| Page 1 of 0             | ▶> ►I 10 ¥                              |                                            |                                                                           |                                                                                          |                                                                                                    |                                                                                                    |                                            |                                   |
| Home                    | Certification<br>Summary                | Authorization<br>Lookup                    | Eligibility<br>Lookup                                                     | Clinical<br>Certification                                                                | Certification Requests<br>In Progress                                                                                             | MSM Practitioner<br>Perf. Summary Portal                                                                    | Resources                                  | Manage<br>Your Account            |
| Home                    | Certification<br>Summary                | Authorization<br>Lookup                    | Eligibility<br>Lookup<br>• Authori<br>• Search<br>• View au<br>• Initiate | Clinical<br>Certification<br>ization Looku<br>by member<br>nd print any o<br>Reconsidera | Certification Requests<br>In Progress<br>up tab shows case sta<br>information OR by au<br>correspondence<br>ations and Peer to Pe | MSM Practitioner<br>Perf. Summary Portal<br>atus and post decisi<br>uthorization number<br>er Consultations | Resources<br>on information<br>/ordering N | Manage<br>Your Account            |

#### **Provider Resources**

©eviCore healthcare. All Rights Reserved. This presentation contains CONFIDENTIAL and PROPRIETARY information.

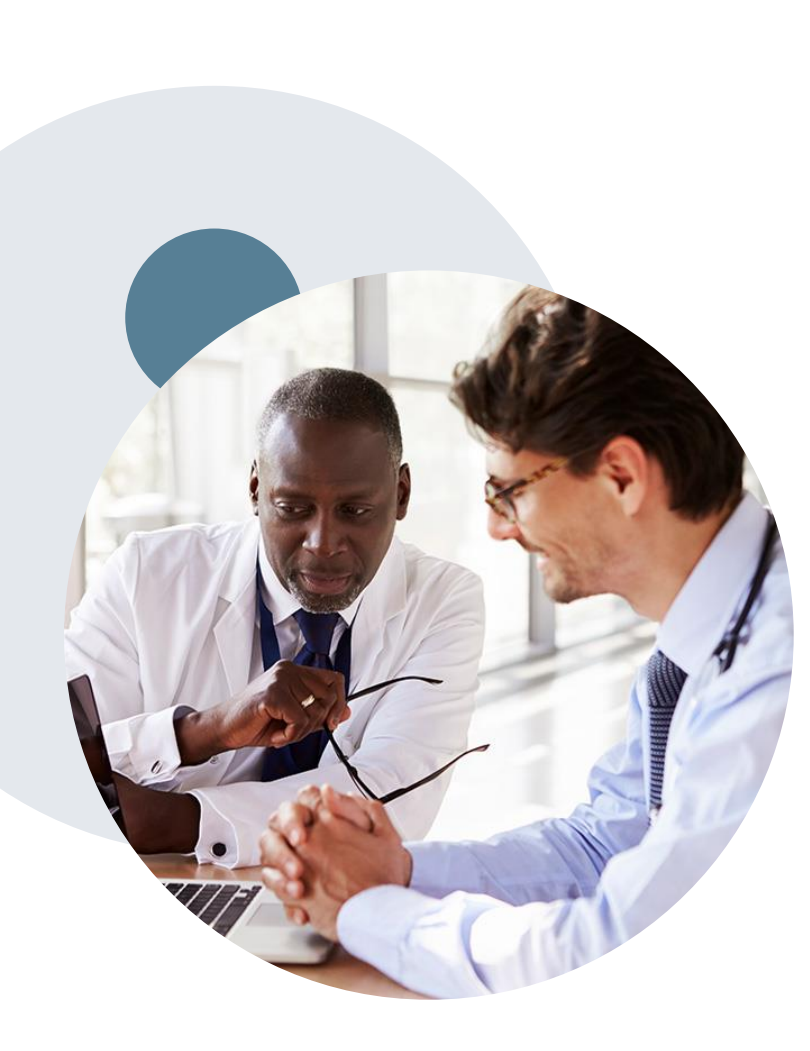

# **Call Center & Online Assistance**

#### **Prior Authorization Call Center – 888.622.7329**

• Call center hours are 7am – 7pm Monday-Friday local time

#### **Web-Based Services and Online Resources**

- Important tools, health plan-specific contact information, and resources can be found at <u>www.evicore.com</u>
- Select the **Resources** to view Clinical Guidelines, Online Forms, and more

#### **Provider Resource Page**

https://www.evicore.com/resources/healthplan/aetna

#### Web Support

- The quickest, most efficient way to request prior authorization is through our provider portal. Our dedicated Web Support team can assist providers in navigating the portal and addressing any web-related issues during the online submission process.
- To speak with a Web Specialist, call (800) 646-0418 (Option #2) or email portal.support@evicore.com.

# eviCore Provider Support Teams

#### **Client and Provider Services**

Dedicated team to address provider-related requests and concerns including:

- Questions regarding Accuracy Assessment, Accreditation, and/or Credentialing
- Requests for an authorization to be resent to the health plan
- Consumer Engagement Inquiries
- Eligibility issues (member, rendering facility, and/or ordering physician)
- Issues experienced during case creation
- Reports of system issues

#### How to Contact our Client and Provider Services team

**Email:** <u>ClientServices@evicore.com</u> For prompt service, please have all pertinent information available. When emailing, make sure to include the health plan in the subject line with a description of the issue, with member/provider/case details when applicable.

#### **Provider Engagement Team**

You can find a list of Regional Provider Engagement Managers at <u>www.eviCore.com</u>  $\rightarrow$  Provider's Hub  $\rightarrow$  Training Resources

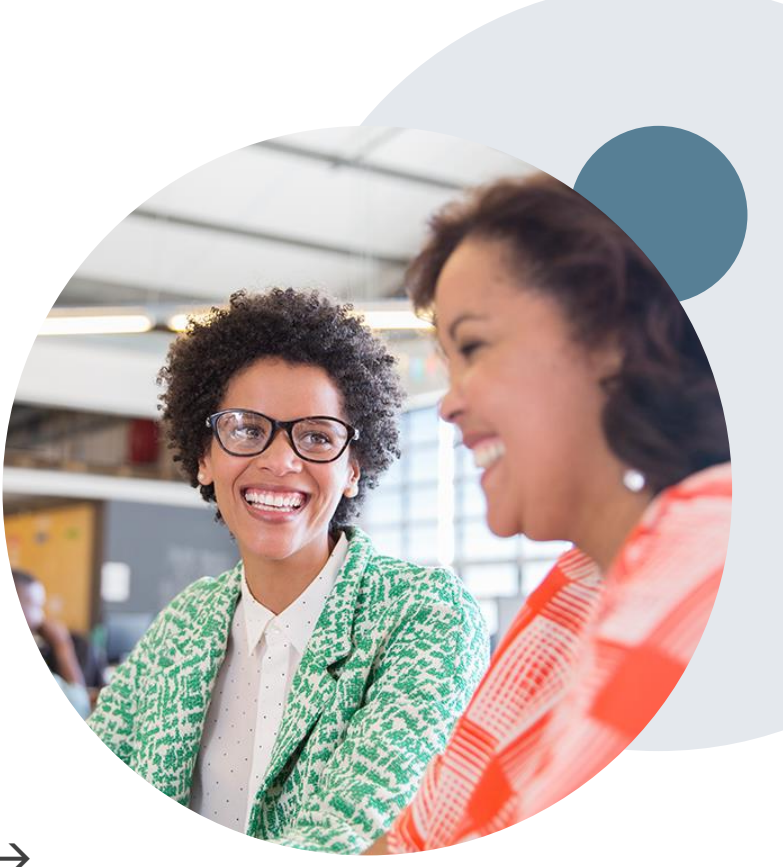

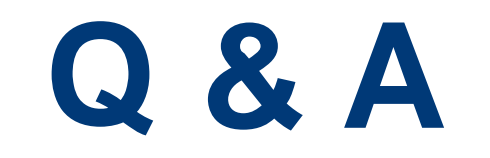

# **Thank You!**

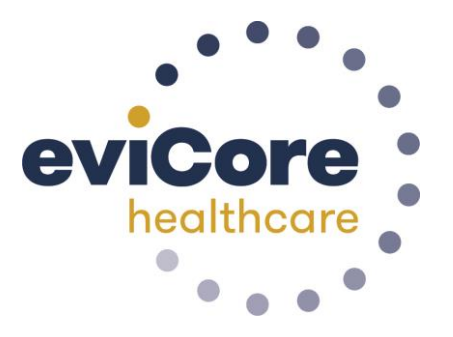

©eviCore healthcare. All Rights Reserved. This presentation contains CONFIDENTIAL and PROPRIETARY information.